**KEYENCE** Corporation

# KV-700/1000 Series CPU Direct Driver

| 1 | System Configuration             | 3  |
|---|----------------------------------|----|
| 2 | Selection of External Device     | 6  |
| 3 | Example of Communication Setting | 7  |
| 4 | Setup Items                      | 20 |
| 5 | Cable Diagram                    | 24 |
| 6 | Supported Device                 |    |
| 7 | Device Code and Address Code     |    |
| 8 | Error Messages                   |    |

#### Introduction

This manual describes how to connect the display and the External Device (target PLC).

In this manual, the connection procedure will be described by following the below sections:

| 1 | System Configuration<br>This section shows the types of External<br>Devices which can be connected and SIO<br>type.                                                    | "1 System Configuration" (page 3)                |
|---|----------------------------------------------------------------------------------------------------|--------------------------------------------------|
|   |                                                                                                    |                                                  |
| 2 | Selection of External Device<br>Select a model (series) of the External<br>Device to be connected and connection<br>method.                                            | "2 Selection of External Device" (page 6)        |
|   |                                                                                                    |                                                  |
| 3 | Example of Communication Settings<br>This section shows setting examples for<br>communicating between the display and<br>the External Device.                          | "3 Example of Communication Setting"<br>(page 7) |
|   |                                                                                                    |                                                  |
| 4 | Setup Items<br>This section describes communication<br>setup items on the display.<br>Set communication settings of the display<br>with GP-Pro Ex or in off-line mode. | <sup>ভেল</sup> "4 Setup Items" (page 20)         |
|   | •                                                                                                    |                                                  |
| 5 | Cable Diagram<br>This section shows cables and adapters<br>for connecting the display and the External<br>Device.                                                      | <sup>ক্টে</sup> "5 Cable Diagram" (page 24)      |
|   |                                                                                                    |                                                  |
|   | Operation                                                                                                    |                                                  |

# 1 System Configuration

The system configuration in the case when the External Device of KEYENCE Corporation and the display are connected is shown.

| Series           | CPU             | Link I/F                 | SIO Type                                 | Setting Example                | Cable Diagram                |
|------------------|-----------------|--------------------------|------------------------------------------|--------------------------------|------------------------------|
|                  |                 | CPU Direct <sup>*1</sup> | RS232C                                   | Setting Example 1<br>(page 7)  | Cable Diagram 1<br>(page 24) |
|                  |                 |                          | RS232C<br>(Port 1 connection)            | Setting Example 2<br>(page 8)  | Cable Diagram 2<br>(page 25) |
|                  |                 | KV-L20                   | RS232C<br>(Port 2 connection)            | Setting Example 4<br>(page 12) | Cable Diagram 3<br>(page 26) |
| KV-700<br>Series | KV-700          |                          | RS422/485 (4wire)<br>(Port 2 connection) | Setting Example 6<br>(page 16) | Cable Diagram 4<br>(page 27) |
|                  |                 | KV-L20R                  | RS232C<br>(Port 1 connection)            | Setting Example 3<br>(page 10) | Cable Diagram 2<br>(page 25) |
|                  |                 |                          | RS232C<br>(Port 2 connection)            | Setting Example 5<br>(page 14) | Cable Diagram 3<br>(page 26) |
|                  |                 |                          | RS422/485 (4wire)<br>(Port 2 connection) | Setting Example 7<br>(page 18) | Cable Diagram 4<br>(page 27) |
|                  | KV-1000 KV-L20R | CPU Direct <sup>*1</sup> | RS232C                                   | Setting Example 1<br>(page 7)  | Cable Diagram 1<br>(page 24) |
| KV-1000          |                 | ZV 1000                  | RS232C<br>(Port 1 connection)            | Setting Example 3<br>(page 10) | Cable Diagram 2<br>(page 25) |
| Series           |                 | KV-L20R                  | RS232C<br>(Port 2 connection)            | Setting Example 5<br>(page 14) | Cable Diagram 3<br>(page 26) |
|                  |                 |                          | RS422/485 (4wire)<br>(Port 2 connection) | Setting Example 7<br>(page 18) | Cable Diagram 4<br>(page 27) |

\*1 Using modular connector on CPU

# COM Port of IPC

When connecting IPC with External Device, the COM port which can be used changes with series and SIO type. Please refer to the manual of IPC for details.

#### Usable port

| Series                             | Usable port                                                            |                    |                    |  |
|------------------------------------|------------------------------------------------------------------------|--------------------|--------------------|--|
| Ochos                              | RS-232C                                                                | RS-422/485(4 wire) | RS-422/485(2 wire) |  |
| PS-2000B                           | COM1 <sup>*1</sup> , COM2,<br>COM3 <sup>*1</sup> , COM4                | -                  | -                  |  |
| PS-3650A, PS-3651A                 | COM1 <sup>*1</sup>                                                     | -                  | -                  |  |
| PS-3700A (Pentium®4-M)<br>PS-3710A | COM1 <sup>*1</sup> , COM2 <sup>*1</sup> ,<br>COM3 <sup>*2</sup> , COM4 | COM3 <sup>*2</sup> | COM3 <sup>*2</sup> |  |
| PS-3711A                           | COM1 <sup>*1</sup> , COM2 <sup>*2</sup>                                | COM2 <sup>*2</sup> | COM2 <sup>*2</sup> |  |

\*1 The RI/5V can be switched. Please switch with the change switch of IPC.

\*2 It is necessary to set up the SIO type with the Dip switch. Please set up as follows according to SIO type to be used.

#### Dip switch setting: RS-232C

| Dip switch | Setting | Description                                                     |  |
|------------|---------|-----------------------------------------------------------------|--|
| 1          | OFF     | Reserve (always OFF)                                            |  |
| 2          | OFF     | SIO type: PS-232C                                               |  |
| 3          | OFF     | 510 type. K5-252e                                               |  |
| 4          | OFF     | Output mode of SD (TXD) data: Always output                     |  |
| 5          | OFF     | Terminal resistance (220 $\Omega$ ) insertion to SD (TXD): None |  |
| 6          | OFF     | Terminal resistance (220 $\Omega$ ) insertion to RD (RXD): None |  |
| 7          | OFF     | Short-circuit of SDA (TXA) and RDA (RXA): Does not Exist        |  |
| 8          | OFF     | Short-circuit of SDB (TXB) and RDB (RXB): Does not Exist        |  |
| 9          | OFF     | - RS (RTS) Auto control mode: Disable                           |  |
| 10         | OFF     |                                                                 |  |

| Dip switch | Setting | Description                                                     |  |
|------------|---------|-----------------------------------------------------------------|--|
| 1          | OFF     | Reserve (always OFF)                                            |  |
| 2          | ON      | SIO type: RS-422/485                                            |  |
| 3          | ON      | 510 type. K5-422/403                                            |  |
| 4          | OFF     | Output mode of SD (TXD) data: Always output                     |  |
| 5          | OFF     | Terminal resistance (220 $\Omega$ ) insertion to SD (TXD): None |  |
| 6          | OFF     | Terminal resistance (220 $\Omega$ ) insertion to RD (RXD): None |  |
| 7          | OFF     | Short-circuit of SDA (TXA) and RDA (RXA): Does not Exist        |  |
| 8          | OFF     | Short-circuit of SDB (TXB) and RDB (RXB): Does not Exist        |  |
| 9          | OFF     | - RS (RTS) Auto control mode: Disable                           |  |
| 10         | OFF     |                                                                 |  |

# Dip switch setting: RS-422/485 (4 wire)

#### Dip switch setting: RS-422/485 (2 wire)

| Dip switch | Setting | Description                                                     |  |
|------------|---------|-----------------------------------------------------------------|--|
| 1          | OFF     | Reserve (always OFF)                                            |  |
| 2          | ON      | SIO type: DS 422/485                                            |  |
| 3          | ON      | 510 type. K5-422/465                                            |  |
| 4          | OFF     | Output mode of SD (TXD) data: Always output                     |  |
| 5          | OFF     | Terminal resistance (220 $\Omega$ ) insertion to SD (TXD): None |  |
| 6          | OFF     | Terminal resistance (220 $\Omega$ ) insertion to RD (RXD): None |  |
| 7          | ON      | Short-circuit of SDA (TXA) and RDA (RXA): Exist                 |  |
| 8          | ON      | Short-circuit of SDB (TXB) and RDB (RXB): Exist                 |  |
| 9          | ON      | - RS (RTS) Auto control mode: Enable                            |  |
| 10         | ON      |                                                                 |  |

# 2 Selection of External Device

Select the External Device to be connected to the display.

| ð | New Proje                                              | ct File                                                             | ( |  |
|---|--------------------------------------------------------|---------------------------------------------------------------------|---|--|
|   | -Device/PL                                             | C                                                                   |   |  |
|   | Maker KEYENCE Corporation                              |                                                                     |   |  |
|   | Driver                                                 | KV-700/1000 Series CPU Direct                                       |   |  |
|   | Use System Area Refer to the manual of this Device/PLC |                                                                     |   |  |
|   | Connectior<br>Port                                     | Method COM1                                                         |   |  |
|   | Back                                                   | Go to Device/PLC Manual Communication Detail Settings Cancel Cancel |   |  |

| Setup Items     | Setup Description                                                                                                    |  |  |  |
|-----------------|----------------------------------------------------------------------------------------------------|--|--|--|
| Maker           | Select the maker of the External Device to be connected. Select "KEYENCE Corporation".                                                                                                    |  |  |  |
| Series          | Select a model (series) of the External Device to be connected and connection method. Select<br>"KV-700/1000 Series CPU Direct".<br>Check the External Device which can be connected in "KV-700/1000 Series CPU Direct" in<br>system configuration.<br>"I System Configuration" (page 3)                                                                                                    |  |  |  |
| Use System Area | <ul> <li>Check this option when you synchronize the system data area of Display and the device (memory) of External Device. When synchronized, you can use the ladder program of External Device to switch the display or display the window on the display.</li> <li>Cf. GP-Pro EX Reference Manual "Appendix 1.4 LS Area (only for direct access method)"</li> <li>This can be also set with GP-Pro EX or in off-line mode of Display.</li> <li>Cf. GP-Pro EX Reference Manual " 5.14.6 Setting Guide of [System Setting Window]■[Main Unit Settings] Settings Guide ♦ System Area Setting"</li> <li>Cf. Maintenance/Troubleshooting "2.14.1 Settings common to all Display models ♦ System Area Settings"</li> </ul> |  |  |  |
| Port            | Select the display port to be connected to the External Device.                                                                                                    |  |  |  |

# 3 Example of Communication Setting

Examples of communication settings of the display and the External Device, recommended by Pro-face, are shown.

# 3.1 Setting Example 1

# Settings of GP-Pro EX

To display the setting screen, select [Device/PLC Settings] from [System setting window] in workspace.

| Devi | ce/PLC 1                                                           |                                                                  |                                                                |  |  |
|------|--------------------------------------------------------------------|------------------------------------------------------------------|----------------------------------------------------------------|--|--|
| Sun  | nmary                                                              |                                                                  | Change Device/PLC                                              |  |  |
|      | Maker KEYENCE C                                                    | orporation                                                       | Series KV-700/1000 Series CPU Direct Port COM1                 |  |  |
|      | Text Data Mode                                                     | 2 Change                                                         |                                                                |  |  |
| Con  | munication Settings                                                |                                                                  |                                                                |  |  |
|      | SIO Type                                                           | • RS232C                                                         | C RS422/485(2wire) C RS422/485(4wire)                          |  |  |
|      | Speed                                                              | 19200                                                            | ×                                                              |  |  |
|      | Data Length                                                        | 0.7                                                              | <b>®</b> 8                                                     |  |  |
|      | Parity                                                             | C NONE                                                           | EVEN     ODD                                                   |  |  |
|      | Stop Bit                                                           | © 1                                                              | O 2                                                            |  |  |
|      | Flow Control                                                       | NONE                                                             | O ER(DTR/CTS) O XON/XOFF                                       |  |  |
|      | Timeout                                                            | 3 📫 (s                                                           | sec)                                                           |  |  |
|      | Retry                                                              | 2 .                                                              |                                                                |  |  |
|      | Wait To Send                                                       | n) 🛨 (r                                                          | ms)                                                            |  |  |
| [    | RI / VCC                                                           | • RI                                                             | O VCC                                                          |  |  |
|      | In the case of RS23<br>or VCC (5V Power 9<br>Isolation Unit, pleas | 32C, you can selec<br>Supply). If you use<br>e select it to VCC. | st the 9th pin to RI (Input)<br>e the Digital's RS232C Default |  |  |
| Dev  | rice-Specific Settings                                             |                                                                  |                                                                |  |  |
|      | Allowable No. of Device/PLCs 1 Unit(s)                             |                                                                  |                                                                |  |  |
|      | No. Device Nar                                                     | ne                                                               |                                                                |  |  |
|      | , ,                                                                |                                                                  | Caal /                                                         |  |  |
|      |                                                                    |                                                                  |                                                                |  |  |

NOTE • You can set the speed to 9600-57600 for KV-700 Series, 9600-115200 for KV-1000 Series.

## Settings of External Device

There is no setting on the External Device. The speed automatically switches according to the display setting.

## 3.2 Setting Example 2

#### Settings of GP-Pro EX

To display the setting screen, select [Device/PLC Settings] from [System setting window] in workspace.

| Device/PLC 1                                                                                                    |                                                                                                    |                                                                               |           |  |  |  |
|----------------------------------------------------------------------------------------------------|----------------------------------------------------------------------------------------------------|-------------------------------------------------------------------------------|-----------|--|--|--|
| Summary Change Device/PLC                                                                                                    |                                                                                                    |                                                                               |           |  |  |  |
| Maker KEYENCE                                                                                                    | Corporation                                                                                           | Series KV-700/1000 Series CPU Direct                                          | Port COM1 |  |  |  |
| ,<br>Text Data Mode                                                                                                    | 2 Change                                                                                              | ,                                                                             |           |  |  |  |
|                                                                                                    | ,                                                                                                    |                                                                               |           |  |  |  |
| Communication Settings                                                                                                    | _                                                                                                    |                                                                               |           |  |  |  |
| SIO Type                                                                                                    | RS232C                                                                                                | C RS422/485(2wire) C RS422/485(4wire)                                         |           |  |  |  |
| Speed                                                                                                    | 19200                                                                                                 |                                                                               |           |  |  |  |
| Data Length                                                                                                    | O 7                                                                                                   |                                                                               |           |  |  |  |
| Parity                                                                                                    | O NONE                                                                                                | 👁 EVEN 🔿 ODD                                                                  |           |  |  |  |
| Stop Bit                                                                                                    | © 1                                                                                                   | <b>O</b> 2                                                                    |           |  |  |  |
| Flow Control                                                                                                    | O NONE                                                                                                | O ER(DTR/CTS) O XON/XOFF                                                      |           |  |  |  |
| Timeout                                                                                                    | 3 🕂                                                                                                   | (sec)                                                                         |           |  |  |  |
| Retry                                                                                                    | 2 📫                                                                                                   |                                                                               |           |  |  |  |
| Wait To Send                                                                                                    | 0 +                                                                                                   | (ms)                                                                          |           |  |  |  |
| RI / VCC                                                                                                    | • RI                                                                                                  | © VCC                                                                         |           |  |  |  |
| In the case of RS                                                                                                    | 232C, you can sele                                                                                    | ect the 9th pin to RI (Input)                                                 |           |  |  |  |
| or VCC (5V Powe<br>Isolation Unit, ple                                                                                              | er Supply). If you us<br>ase select it to VCC                                                         | se the Digital's RS232C                                                       | +         |  |  |  |
|                                                                                                    |                                                                                                    |                                                                               |           |  |  |  |
| Device-Specific Settings                                                                                                    |                                                                                                    |                                                                               |           |  |  |  |
| Allowable No. of Device/PLCs 1 Unit(s)                                                                                              |                                                                                                    |                                                                               |           |  |  |  |
|                                                                                                    | lame                                                                                                  |                                                                               |           |  |  |  |
|                                                                                                    |                                                                                                    |                                                                               |           |  |  |  |
| In the case of RS<br>or VCC (5V Powe<br>Isolation Unit, ple<br>Device-Specific Settings<br>Allowable No. of De<br>No. Device N<br>M | 232C, you can sele<br>ar Supply). If you us<br>ase select it to VCC<br>s<br>evice/PLCs 1 Unit<br>lame | ect the 9th pin to RI (Input)<br>se the Digital's RS232C<br>C<br>(s) Settings |           |  |  |  |

NOTE

• You can set the speed to 9600-57600 for KV-700 Series, 9600-115200 for KV-1000 Series.

#### Settings of External Device

- (1) Execute [New Project] from [File] on the menu bar of the ladder software "KV STUDIO".
- (2) Enter the optional project name in the [New Project] dialog box. Check that [Support Model] shows the External Device, and click [OK].
- (3) The project is created, and you are asked if you set the unit configuration or not. Click [Yes].
- (4) The [Unit Editor] window is displayed. Click the [Unit Selection (2)] tab on the right of the window. Select "KV-L20" from the displayed unit list, and drag & drop it to the unit placement area on the left of the window.

(5) Double-click KV-L20, the External Device in the unit placement area. The [Unit Settings (3)] tab on the right of the window is displayed. The setting list of KV-L20 is displayed. Perform the communication settings as below.

| S      | Setup Items        | Setup Description |
|--------|--------------------|-------------------|
|        | Operation Mode     | KV-BUILDER Mode   |
|        | Interface          | RS-232C           |
|        | Baud rate          | Auto              |
|        | Data Bit Length    | 8 bits            |
| Port 1 | Start Bit          | 1 bit             |
|        | Stop Bit           | 1 bit             |
|        | Parity             | Even              |
|        | Check Sum          | None              |
|        | RS/CS Flow Control | Disable           |

(6) Next, execute [Relay/DM Auto Assign] from [Convert] on the menu bar.

(7) Execute [Save and Exit] from [File] on the menu bar.

# 3.3 Setting Example 3

#### Settings of GP-Pro EX

To display the setting screen, select [Device/PLC Settings] from [System setting window] in workspace.

| Device | Device/PLC 1                                                        |                                                               |                                                                |           |  |
|--------|---------------------------------------------------------------------|---------------------------------------------------------------|----------------------------------------------------------------|-----------|--|
| Summa  | Summary Change Device/PLC                                           |                                                               |                                                                |           |  |
| М      | laker KEYENCE Co                                                    | prporation                                                    | Series KV-700/1000 Series CPU Direct                           | Port COM1 |  |
| Т      | ext Data Mode 🛛 🗍                                                   | 2 Change                                                      |                                                                |           |  |
| Comm   | unication Settings                                                  |                                                               |                                                                |           |  |
| S      | Ю Туре                                                              | RS232C                                                        | C RS422/485(2wire) C RS422/485(4wire)                          |           |  |
| S      | peed                                                                | 19200                                                         | <b>T</b>                                                       |           |  |
| D      | ata Length                                                          | O 7                                                           | © 8                                                            |           |  |
| P      | arity                                                               | O NONE                                                        | © EVEN O ODD                                                   |           |  |
| S      | top Bit                                                             | © 1                                                           | O 2                                                            |           |  |
| F      | low Control                                                         | NONE                                                          | O ER(DTR/CTS) O XON/XOFF                                       |           |  |
| Т      | imeout                                                              | 3 📑 (s                                                        | sec)                                                           |           |  |
| R      | letry                                                               | 2 📫                                                           |                                                                |           |  |
| W      | Vait To Send                                                        | 0 🔅 (r                                                        | ns)                                                            |           |  |
| B      | II / VCC                                                            | • RI                                                          | © VCC                                                          |           |  |
|        | In the case of RS23<br>or VCC (5V Power S<br>Isolation Unit, please | 2C, you can selec<br>supply). If you use<br>select it to VCC. | t the 9th pin to RI (Input)<br>the Digital's RS232C<br>Default |           |  |
| Device | e-Specific Settings                                                 |                                                               |                                                                |           |  |
| А      | llowable No. of Devic                                               | ce/PLCs 1 Unit(s)                                             |                                                                |           |  |
|        | NO. DEVICE Nam                                                      | 18                                                            | Settings                                                       |           |  |
|        |                                                                     |                                                               | 1000 F                                                         |           |  |

• You can set the speed to 9600-57600 for KV-700 Series, 9600-115200 for KV-1000 Series.

#### Settings of External Device

NOTE

- (1) Execute [New Project] from [File] on the menu bar of the ladder software "KV STUDIO".
- (2) Enter the optional project name in the [New Project] dialog box. Check that [Support Model] shows the External Device, and click [OK].
- (3) The project is created, and you are asked if you set the unit configuration or not. Click [Yes].
- (4) The [Unit Editor] window is displayed. Click the [Unit Selection (2)] tab on the right of the window. Select "KV-L20R" from the displayed unit list, and drag & drop it to the unit placement area on the left of the window.

(5) Double-click KV-L20R, the External Device in the unit placement area. The [Unit Settings (3)] tab on the right of the window is displayed. The setting list of KV-L20R is displayed. Perform the communication settings as below.

| Se              | tup Items          | Setup Description           |
|-----------------|--------------------|-----------------------------|
|                 | Operation Mode     | KV-BUILDER / KV-STUDIO Mode |
|                 | Interface          | RS-232C                     |
|                 | Baud Rate          | Auto                        |
|                 | Data Bit Length    | 8 bits                      |
| Port 1          | Start Bit          | 1 bit                       |
|                 | Stop Bit           | 1 bit                       |
|                 | Parity             | Even                        |
|                 | Check Sum          | None                        |
|                 | RS/CS Flow Control | Disable                     |
| Station No.     | Station No.        | 0                           |
| Detail Settings | Transfer Timeout   | 3                           |

(6) Next, execute [Relay/DM Auto Assign] from [Convert] on the menu bar.

(7) Execute [Save and Exit] from [File] on the menu bar.

# 3.4 Setting Example 4

#### Settings of GP-Pro EX

To display the setting screen, select [Device/PLC Settings] from [System setting window] in workspace.

| Devic | Device/PLC 1                                                    |                                                                                                    |                                                                        |  |  |
|-------|-----------------------------------------------------------------|----------------------------------------------------------------------------------------------------|------------------------------------------------------------------------|--|--|
| Sum   | Summary Change Device/PLC                                       |                                                                                                    |                                                                        |  |  |
|       | Maker KEYENCE C                                                 | Corporation                                                                                                    | Series KV-700/1000 Series CPU Direct Port COM1                         |  |  |
|       | Text Data Mode                                                  | 2 Change                                                                                                    |                                                                        |  |  |
| Com   | munication Settings                                             |                                                                                                    |                                                                        |  |  |
|       | SIO Type                                                        | RS232C                                                                                                    | C RS422/485(2wire) C RS422/485(4wire)                                  |  |  |
|       | Speed                                                           | 19200                                                                                                    | <b>•</b>                                                               |  |  |
|       | Data Length                                                     | O 7                                                                                                    | @ 8                                                                    |  |  |
|       | Parity                                                          | O NONE                                                                                                    | 👁 EVEN 🔿 ODD                                                           |  |  |
|       | Stop Bit                                                        | © 1                                                                                                    | O 2                                                                    |  |  |
|       | Flow Control                                                    | O NONE                                                                                                    | O ER(DTR/CTS) O XON/XOFF                                               |  |  |
|       | Timeout                                                         | 3 🕂                                                                                                    | (sec)                                                                  |  |  |
|       | Retry                                                           | 2 +                                                                                                    |                                                                        |  |  |
|       | Wait To Send                                                    |                                                                                                    | (ms)                                                                   |  |  |
| Γ     | RI / VCC                                                        | BI     BI     B | © VCC                                                                  |  |  |
|       | In the case of RS2<br>or VCC (5V Power<br>Isolation Unit, pleas | 32C, you can sele<br>Supply), If you us<br>se select it to VCC,                                                                                                    | ect the 9th pin to RI (Input)<br>se the Digital's RS232C<br>2. Default |  |  |
| Devi  | ce-Specific Settings                                            |                                                                                                    |                                                                        |  |  |
|       | Allowable No. of Dev                                            | ice/PLCs_1_Unit(s                                                                                                    | (8)                                                                    |  |  |
|       | No. Device Na                                                   | me                                                                                                    | Settings                                                               |  |  |
|       |                                                                 |                                                                                                    |                                                                        |  |  |
|       |                                                                 |                                                                                                    |                                                                        |  |  |

**NOTE** • You can set the speed to 9600-57600 for KV-700 Series, 9600-115200 for KV-1000 Series.

#### Settings of External Device

- (1) Execute [New Project] from [File] on the menu bar of the ladder software "KV STUDIO".
- (2) Enter the optional project name in the [New Project] dialog box. Check that [Support Model] shows the External Device, and click [OK].
- (3) The project is created, and you are asked if you set the unit configuration or not. Click [Yes].
- (4) The [Unit Editor] window is displayed. Click the [Unit Selection (2)] tab on the right of the window. Select "KV-L20" from the displayed unit list, and drag & drop it to the unit placement area on the left of the window.

(5) Double-click KV-L20, the External Device in the unit placement area. The [Unit Settings (3)] tab on the right of the window is displayed. The setting list of KV-L20 is displayed. Perform the communication settings as below.

| Setup Items |                 | Setup Description |
|-------------|-----------------|-------------------|
|             | Operation Mode  | KV-BUILDER Mode   |
|             | Interface       | RS-232C           |
|             | Station No.     | 0                 |
|             | Baud Rate       | Auto              |
| Port 1      | Data Bit Length | 8 bits            |
|             | Start Bit       | 1 bit             |
|             | Stop Bit        | 1 bit             |
|             | Parity          | Even              |
|             | Check Sum       | None              |

(6) Next, execute [Relay/DM Auto Assign] from [Convert] on the menu bar.

(7) Execute [Save and Exit] from [File] on the menu bar.

# 3.5 Setting Example 5

#### Settings of GP-Pro EX

To display the setting screen, select [Device/PLC Settings] from [System setting window] in workspace.

| Device/F                 | PLC 1                                                               |                                                               |                                                                   |      |  |
|--------------------------|---------------------------------------------------------------------|---------------------------------------------------------------|-------------------------------------------------------------------|------|--|
| Summar                   | Summary Change Device/PLC                                           |                                                               |                                                                   |      |  |
| Ma                       | aker KEYENCE Co                                                     | rporation                                                     | Series KV-700/1000 Series CPU Direct Port                         | COM1 |  |
| Te                       | ext Data Mode                                                       | 2 Change                                                      |                                                                   |      |  |
| Commur                   | nication Settings                                                   |                                                               |                                                                   |      |  |
| SIC                      | О Туре                                                              | • R\$232C                                                     | C R\$422/485(2wire) C R\$422/485(4wire)                           |      |  |
| Sp                       | eed                                                                 | 19200                                                         | <b>•</b>                                                          |      |  |
| Da                       | ata Length                                                          | 0.7                                                           | © 8                                                               |      |  |
| Pa                       | arity                                                               | O NONE                                                        | © EVEN O ODD                                                      |      |  |
| Sto                      | op Bit                                                              | © 1                                                           | O 2                                                               |      |  |
| Flo                      | ow Control                                                          | NONE                                                          | O ER(DTR/CTS) O XON/XOFF                                          |      |  |
| Tin                      | meout                                                               | 3 📑 (s                                                        | sec)                                                              |      |  |
| Re                       | etry                                                                | 2 🕂                                                           |                                                                   |      |  |
| Wa                       | ait To Send                                                         | 0 📑 (n                                                        | ms)                                                               |      |  |
| BI                       | / VCC                                                               | • RI                                                          | O VCC                                                             |      |  |
| lr<br>O<br>Is            | n the case of RS232<br>or VCC (5V Power Si<br>solation Unit, please | 2C, you can select<br>upply). If you use<br>select it to VCC. | st the 9th pin to RI (Input)<br>e the Digital's RS232C<br>Default |      |  |
| Device-Specific Settings |                                                                     |                                                               |                                                                   |      |  |
| Alle                     | owable No. of Devic                                                 | e/PLCs 1 Unit(s)                                              |                                                                   |      |  |
| X                        | No. Device Nam                                                      | e                                                             | Settings                                                          |      |  |
| 00                       |                                                                     |                                                               | <u>1946</u> )                                                     |      |  |

• You can set the speed to 9600-57600 for KV-700 Series, 9600-115200 for KV-1000 Series.

#### Settings of External Device

NOTE

- (1) Execute [New Project] from [File] on the menu bar of the ladder software "KV STUDIO".
- (2) Enter the optional project name in the [New Project] dialog box. Check that [Support Model] shows the External Device, and click [OK].
- (3) The project is created, and you are asked if you set the unit configuration or not. Click [Yes].
- (4) The [Unit Editor] window is displayed. Click the [Unit Selection (2)] tab on the right of the window. Select "KV-L20R" from the displayed unit list, and drag & drop it to the unit placement area on the left of the window.

(5) Double-click KV-L20R, the External Device in the unit placement area. The [Unit Settings (3)] tab on the right of the window is displayed. The setting list of KV-L20R is displayed. Perform the communication settings as below.

| Se              | tup Items        | Setup Description           |
|-----------------|------------------|-----------------------------|
|                 | Operation Mode   | KV-BUILDER / KV-STUDIO Mode |
|                 | Interface        | RS-232C                     |
|                 | Baud Rate        | Auto                        |
| Port 1          | Data Bit Length  | 8 bits                      |
|                 | Start Bit        | 1 bit                       |
|                 | Stop Bit         | 1 bit                       |
|                 | Parity           | Even                        |
|                 | Check Sum        | None                        |
| Station No.     | Station No.      | 0                           |
| Detail Settings | Transfer Timeout | 3                           |

(6) Next, execute [Relay/DM Auto Assign] from [Convert] on the menu bar.

(7) Execute [Save and Exit] from [File] on the menu bar.

## 3.6 Setting Example 6

#### Settings of GP-Pro EX

To display the setting screen, select [Device/PLC Settings] from [System setting window] in workspace.

| Device | e/PLC 1               |                     |                                              |              |
|--------|-----------------------|---------------------|----------------------------------------------|--------------|
| Sumr   | nary                  |                     | <u>Chang</u>                                 | e Device/PLC |
|        | Maker KEYENCE C       | orporation          | Series KV-700/1000 Series CPU Direct Port CO | M1           |
|        | Text Data Mode        | 2 <u>Change</u>     |                                              |              |
| Comr   | munication Settings   |                     |                                              |              |
|        | SIO Type              | C RS232C            | C RS422/485(2wire) C RS422/485(4wire)        |              |
|        | Speed                 | 19200               | <b>v</b>                                     |              |
|        | Data Length           | O 7                 | © 8                                          |              |
|        | Parity                | C NONE              | © EVEN C ODD                                 |              |
|        | Stop Bit              | © 1                 | O 2                                          |              |
|        | Flow Control          | O NONE              | O ER(DTR/CTS) O XON/XOFF                     |              |
|        | Timeout               | 3 🕂 (               | (sec)                                        |              |
|        | Retry                 | 2 +                 |                                              |              |
|        | Wait To Send          | 0 📫 (               | (ms)                                         |              |
|        | RI / VCC              | 🛈 BI                | O VCC                                        |              |
|        | In the case of RS23   | 32C, you can selec  | et the 9th pin to RI (Input)                 |              |
|        | Isolation Unit, pleas | e select it to VCC. | Default                                      |              |
| Devi   | ce-Specific Settings  |                     |                                              |              |
|        | Allowable No. of Devi | ice/PLCs 1 Unit(s   | s) 📑                                         |              |
| [      | No. Device Nar        | me                  | Settings                                     |              |
| l      | <u>m</u> , h.co.      |                     | 811 J                                        |              |

NOTE • You can set the speed to 9600-57600 for KV-700 Series, 9600-115200 for KV-1000 Series.

#### Settings of External Device

- (1) Execute [New Project] from [File] on the menu bar of the ladder software "KV STUDIO".
- (2) Enter the optional project name in the [New Project] dialog box. Check that [Support Model] shows the External Device, and click [OK].
- (3) The project is created, and you are asked if you set the unit configuration or not. Click [Yes].
- (4) The [Unit Editor] window is displayed. Click the [Unit Selection (2)] tab on the right of the window. Select "KV-L20" from the displayed unit list, and drag & drop it to the unit placement area on the left of the window.

(5) Double-click KV-L20, the External Device in the unit placement area. The [Unit Settings (3)] tab on the right of the window is displayed. The setting list of KV-L20 is displayed. Perform the communication settings as below.

| Setup Items |                 | Setup Description |
|-------------|-----------------|-------------------|
|             | Operation Mode  | KV-BUILDER Mode   |
|             | Interface       | RS-422A           |
|             | Station No.     | 0                 |
|             | Baud Rate       | Auto              |
| Port 1      | Data Bit Length | 8 bits            |
|             | Start Bit       | 1 bit             |
|             | Stop Bit        | 1 bit             |
|             | Parity          | Even              |
|             | Check Sum       | None              |

(6) Next, execute [Relay/DM Auto Assign] from [Convert] on the menu bar.

(7) Execute [Save and Exit] from [File] on the menu bar.

# 3.7 Setting Example 7

#### Settings of GP-Pro EX

To display the setting screen, select [Device/PLC Settings] from [System setting window] in workspace.

| Device/PLC               | 1                                                      |                                                              |                                                                   |      |
|--------------------------|--------------------------------------------------------|--------------------------------------------------------------|-------------------------------------------------------------------|------|
| Summary                  | Summary Change Device/PLC                              |                                                              |                                                                   |      |
| Maker                    | KEYENCE Cor                                            | poration                                                     | Series KV-700/1000 Series CPU Direct Port                         | COM1 |
| Text D                   | ata Mode 🛛 🗌                                           | 2 <u>Change</u>                                              |                                                                   |      |
| Communica                | tion Settings                                          |                                                              |                                                                   |      |
| SIO Ty                   | ipe i                                                  | C RS232C                                                     | C R\$422/485(2wire) C R\$422/485(4wire)                           |      |
| Speed                    |                                                        | 19200                                                        | <b>•</b>                                                          |      |
| Data L                   | ength                                                  | O 7                                                          | © 8                                                               |      |
| Parity                   |                                                        | O NONE                                                       | 👁 EVEN 🔿 ODD                                                      |      |
| Stop B                   | it (                                                   | © 1                                                          | O 2                                                               |      |
| Flow C                   | ontrol                                                 | 🖸 NONE                                                       | O ER(DTR/CTS) O XON/XOFF                                          |      |
| Timeo                    | ut                                                     | 3 📫 (s                                                       | sec)                                                              |      |
| Retry                    |                                                        | 2 📫                                                          |                                                                   |      |
| Wait T                   | o Send                                                 | 0 🗦 (r                                                       | ms)                                                               |      |
| BL7 V                    | cc (                                                   | 🖸 BI                                                         | C VCC                                                             |      |
| In the<br>or VC<br>Isola | e case of RS232<br>CC (5V Power Su<br>ion Unit, please | C, you can select<br>apply). If you use<br>select it to VCC. | st the 9th pin to RI (Input)<br>s the Digital's RS232C<br>Default |      |
| Device-Spe               | cific Settings                                         |                                                              |                                                                   |      |
| Allowa                   | ble No. of Device                                      | e/PLCs 1 Unit(s)                                             |                                                                   |      |
| , N                      | 0. Device Name<br>1 PLC1                               | •                                                            |                                                                   |      |

**NOTE** • You can set the speed to 9600-57600 for KV-700 Series, 9600-115200 for KV-1000 Series.

#### Settings of External Device

- (1) Execute [New Project] from [File] on the menu bar of the ladder software "KV STUDIO".
- (2) Enter the optional project name in the [New Project] dialog box. Check that [Support Model] shows the External Device, and click [OK].
- (3) The project is created, and you are asked if you set the unit configuration or not. Click [Yes].
- (4) The [Unit Editor] window is displayed. Click the [Unit Selection (2)] tab on the right of the window. Select "KV-L20R" from the displayed unit list, and drag & drop it to the unit placement area on the left of the window.

(5) Double-click KV-L20R, the External Device in the unit placement area. The [Unit Settings (3)] tab on the right of the window is displayed. The setting list of KV-L20R is displayed. Perform the communication settings as below.

| Se              | tup Items        | Setup Description           |
|-----------------|------------------|-----------------------------|
|                 | Operation Mode   | KV-BUILDER / KV-STUDIO Mode |
|                 | Interface        | RS-422A/485 (4 wire)        |
|                 | Baud Rate        | Auto                        |
| Port 1          | Data Bit Length  | 8 bits                      |
|                 | Start Bit        | 1 bit                       |
|                 | Stop Bit         | 1 bit                       |
|                 | Parity           | Even                        |
|                 | Check Sum        | None                        |
| Station No.     | Station No.      | 0                           |
| Detail Settings | Transfer Timeout | 3                           |

- (6) Next, execute [Relay/DM Auto Assign] from [Convert] on the menu bar.
- (7) Execute [Save and Exit] from [File] on the menu bar.

# 4 Setup Items

Set communication settings of the display with GP-Pro Ex or in off-line mode of the display. The setting of each parameter must be identical to that of External Device.

"3 Example of Communication Setting" (page 7)

# 4.1 Setup Items in GP-Pro EX

## Communication Settings

To display the setting screen, select [Device/PLC Settings] from [System setting window] in workspace.

| Device/PLC 1                           |                                            |                                                            |  |  |
|----------------------------------------|--------------------------------------------|------------------------------------------------------------|--|--|
| Summary Change Device/PLC              |                                            |                                                            |  |  |
| Maker KEYENCE                          | Corporation                                | Series KV-700/1000 Series CPU Direct Port COM1             |  |  |
| Text Data Mode                         | 2 <u>Change</u>                            |                                                            |  |  |
| Communication Settings                 |                                            |                                                            |  |  |
| SIO Type                               | RS232C                                     | C R6422/485(2wire) C R6422/485(4wire)                      |  |  |
| Speed                                  | 19200                                      | •                                                          |  |  |
| Data Length                            | O 7                                        | © 8                                                        |  |  |
| Parity                                 | O NONE                                     | 👁 EVEN 🔿 ODD                                               |  |  |
| Stop Bit                               | © 1                                        | O 2                                                        |  |  |
| Flow Control                           | O NONE                                     | O ER(DTR/CTS) O XON/XOFF                                   |  |  |
| Timeout                                | 3 📫                                        | (sec)                                                      |  |  |
| Retry                                  | 2 🕂                                        | 1                                                          |  |  |
| Wait To Send                           | 0 🚦                                        | (ms)                                                       |  |  |
| RI / VCC                               | • BI                                       | C VCC                                                      |  |  |
| In the case of RS<br>or VCC (5V Powe   | 232C, you can sele<br>r Supply), If you us | lect the 9th pin to RI (Input)<br>ise the Digital's RS232C |  |  |
| Isolation Unit, plea                   | ase select it to VCC                       | C. Default                                                 |  |  |
| Device-Specific Settings               |                                            |                                                            |  |  |
| Allowable No. of Device/PLCs 1 Unit(s) |                                            |                                                            |  |  |
| 1 PLC1                                 | ame                                        |                                                            |  |  |

| Setup Items  | Setup Description                                                                                                    |
|--------------|----------------------------------------------------------------------------------------------------|
| SIO Type     | Select the SIO type to communicate with the External Device.                                                              |
| Speed        | Select speed between the communication equipment and the display.                                                         |
| Data Length  | Select data length.                                                                                                    |
| Parity       | Select how to check parity.                                                                                               |
| Stop Bit     | Select stop bit length.                                                                                                   |
| Flow Control | Select the communication control method to prevent overflow of transmission and reception data.                           |
| Timeout      | Use an integer from 1 to 127 to enter the time (s) for which the display waits for the response from the External Device. |

continued to next page

| Setup Items  | Setup Description                                                                                                    |
|--------------|----------------------------------------------------------------------------------------------------|
| Retry        | In case of no response from the External Device, use an integer from 0 to 255 to enter how many times the display retransmits the command.                                                                                |
| Wait To Send | Use an integer from 0 to 255 to enter standby time (ms) for the display from receiving packets to transmitting next commands.                                                                                             |
| RI/VCC       | You can switch RI/VCC of the 9th pin when you select RS232C for SIO type.<br>It is necessary to change RI/5V by changeover switch of IPC when connect with IPC.<br>Please refer to the manual of the IPC for more detail. |

## 4.2 Setup Items in Off-Line Mode

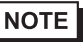

• Please refer to Maintenance/Troubleshooting for more information on how to enter off-line mode or about operation.

Cf. Maintenance/Troubleshooting "2.2 Offline Mode"

Communication Settings To display the setting screen, touch [Device/PLC Settings] from [Peripheral Settings] in off-line mode. Touch the External Device you want to set from the displayed list.

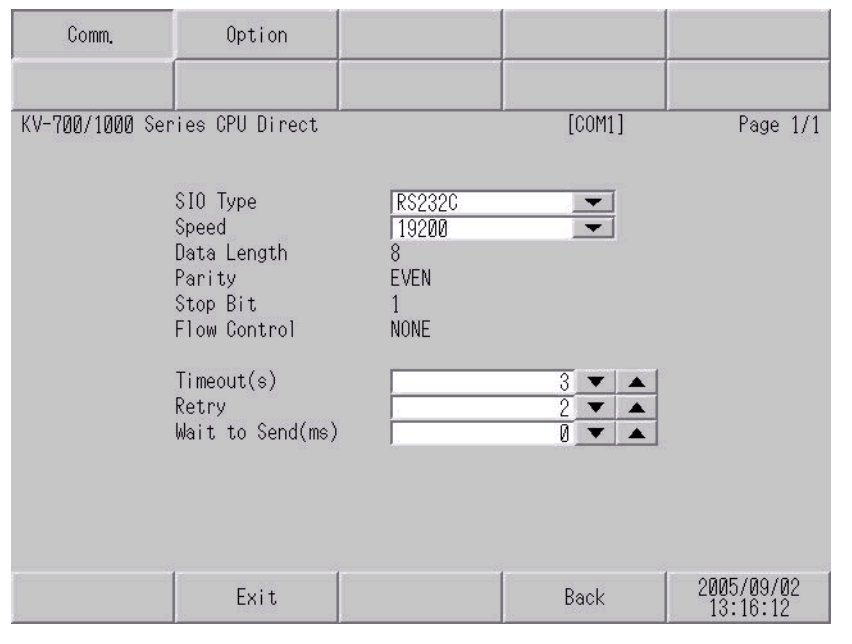

| Setup Items       | Setup Description                                                                                                    |  |  |  |
|-------------------|----------------------------------------------------------------------------------------------------|--|--|--|
|                   | Select the SIO type to communicate with the External Device.                                                                                                    |  |  |  |
| SIO Type          | To make the communication settings correctly, confirm the serial interface specifications of Display unit for [SIO Type].<br>We cannot guarantee the operation if a communication type that the serial interface does not support is specified.<br>For details concerning the serial interface specifications, refer to the manual for Display unit. |  |  |  |
| Speed             | Select speed between the communication equipment and the display.                                                                                                    |  |  |  |
| Data Length       | Data length is displayed.                                                                                                    |  |  |  |
| Parity            | The parity check method is displayed.                                                                                                    |  |  |  |
| Stop Bit          | Stop bit length is displayed.                                                                                                    |  |  |  |
| Flow Control      | The communication control method to prevent overflow of transmission and reception data.                                                                                                    |  |  |  |
| Timeout (s)       | Use an integer from 1 to 127 to enter the time (s) for which the display waits for the response from the External Device.                                                                                                    |  |  |  |
| Retry             | In case of no response from the External Device, use an integer from 0 to 255 to enter how many times the display retransmits the command.                                                                                                    |  |  |  |
| Wait to Send (ms) | Use an integer from 0 to 255 to enter standby time (ms) for the display from receiving packets to transmitting next commands.                                                                                                    |  |  |  |

# Option

To display the setting screen, touch [Device/PLC Settings] from [Peripheral Settings]. Touch the External Device you want to set from the displayed list, and touch [Option].

| Comm.           | Option                                                                                      |                                                                                           |                        |
|-----------------|---------------------------------------------------------------------------------------------|-------------------------------------------------------------------------------------------|------------------------|
| KV-700/1000 Ser | ies CPU Direct<br>RI / VCC                                                                  | [COM1]     [COM1]                                                                         | Page 1/1               |
|                 | In the case of RS<br>the 9th pin to R<br>Power Supply).If<br>RS232C Isolation<br>it to VCC. | 232G, you can select<br>(Input) or VCC(5V<br>you use the Digital's<br>Unit, please select |                        |
|                 | Exit                                                                                        | Back                                                                                      | 2005/09/02<br>13:16:13 |

| Setup Items | Setup Description                                                                                                    |
|-------------|----------------------------------------------------------------------------------------------------|
| RI/VCC      | You can switch RI/VCC of the 9th pin when you select RS232C for SIO type.<br>It is necessary to change RI/5V by changeover switch of IPC when connect with IPC.<br>Please refer to the manual of the IPC for more detail. |

The cable diagram shown below may be different from the cable diagram recommended by KEYENCE Corporation. Please be assured there is no operational problem in applying the cable diagram shown in this manual.

- The FG pin of the main body of the External Device must be D-class grounded. Please refer to the manual of the External Device for more details.
- SG and FG are connected inside the display. When connecting SG to the External Device, design the system not to form short-circuit loop.
- Connect the isolation unit, when communication is not stabilized under the influence of a noise etc..

#### Cable Diagram 1

| Display<br>(Connection Port)                | Cable                                                                                                    | Notes |
|---------------------------------------------|----------------------------------------------------------------------------------------------------|-------|
| GP (COM1)<br>ST (COM1)<br>IPC <sup>*1</sup> | Modular cable of KEYENCE Corporation<br>OP-26487 (2.5m)<br>+<br>Dsub9Pin of KEYENCE Corporation<br>OP-26486 |       |

\*1 Only the COM port which can communicate by RS-232C can be used. <sup>CP</sup>■ COM Port of IPC (page 4)

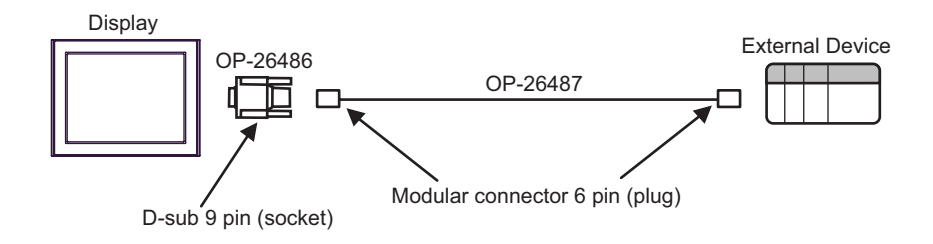

| Display<br>(Connection Port)                | Cable          | Notes                                       |
|---------------------------------------------|----------------|---------------------------------------------|
| GP (COM1)<br>ST (COM1)<br>IPC <sup>*1</sup> | Your own cable | The cable length must be 15 meters or less. |

\*1 Only the COM port which can communicate by RS-232C can be used.

COM Port of IPC (page 4)

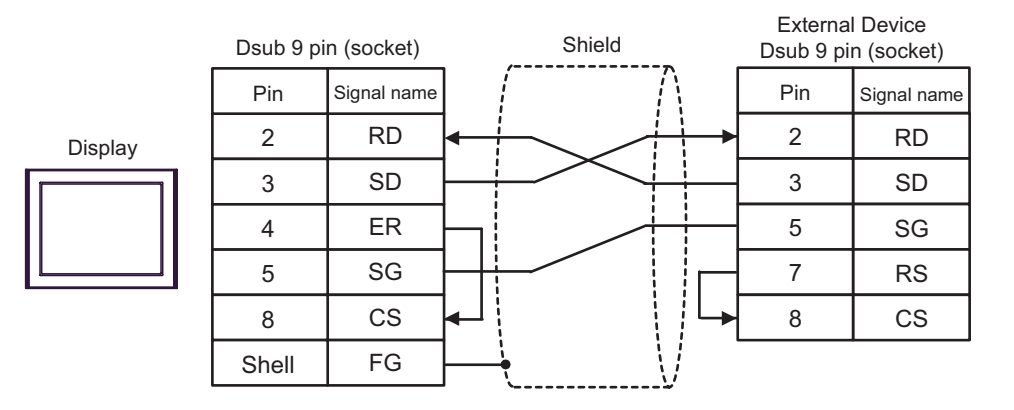

| Display<br>(Connection Port)                | Cable          | Notes                                       |
|---------------------------------------------|----------------|---------------------------------------------|
| GP (COM1)<br>ST (COM1)<br>IPC <sup>*1</sup> | Your own cable | The cable length must be 15 meters or less. |

\*1 Only the COM port which can communicate by RS-232C can be used. <sup>CP</sup>■ COM Port of IPC (page 4)

## **NOTE** • Set the PORT2 toggle switch on the External Device to "232C".

| Dsub 9 pi | n (socket)  | _         | Shield |         | Externa<br>termin | al Device<br>al block |
|-----------|-------------|-----------|--------|---------|-------------------|-----------------------|
| Pin       | Signal name | ]         | [      | $\land$ | Pin               | Signal name           |
| 2         | RD          |           |        |         | 1                 | SG                    |
| 3         | SD          |           | $\sim$ |         | 3                 | SD                    |
| 4         | ER          | $\square$ |        |         | 5                 | RD                    |
| 5         | SG          |           | _/     |         |                   |                       |
| 8         | CS          | ┝╾┛┊      |        |         |                   |                       |
| Shell     | FG          | <u> </u>  | 4      | V       |                   |                       |

Display

| Display<br>(Connection Port)                                                                |   | Cable                                                                                                    | Notes                                        |
|---------------------------------------------------------------------------------------------|---|----------------------------------------------------------------------------------------------------|----------------------------------------------|
| GP <sup>*1</sup> (COM1)<br>AGP-3302B (COM2)<br>ST <sup>*2</sup> (COM2)<br>IPC <sup>*3</sup> | А | COM port conversion adapter by Pro-face<br>CA3-ADPCOM-01<br>+<br>Terminal block conversion adapter<br>by Pro-face<br>CA3-ADPTRM-01<br>+<br>Your own cable | The cable length must be 500 meters or less. |
|                                                                                             | В | Your own cable                                                                                                    |                                              |
| GP*4 (COM2)                                                                                 | С | Online adapter by Pro-face<br>CA4-ADPONL-01<br>+<br>Terminal block conversion adapter<br>by Pro-face<br>CA3-ADPTRM-01<br>+<br>Your own cable              | The cable length must be 500 meters or less. |
|                                                                                             | D | Online adapter by Pro-face<br>CA4-ADPONL-01<br>+<br>Your own cable                                                                                        |                                              |

\*1 All GP models except AGP-3302B

\*2 All ST models except AST-3211A

\*3 Only the COM port which can communicate by RS-422/485 (4 wire) can be used. ☞ ■ COM Port of IPC (page 4)

\*4 All GP models except GP-3200 series and AGP-3302B

• Set the PORT2 toggle switch on the External Device to "422A 485(4)". Also, turn ON the switch of the terminator.

• Pay attention that pole A and pole B are reversely named for the display and the External Device.

A) When using the COM port conversion adapter (CA3-ADPCOM-01), the terminal block conversion adapter (CA3-ADPTRM-01) by Pro-face, and your own cable..

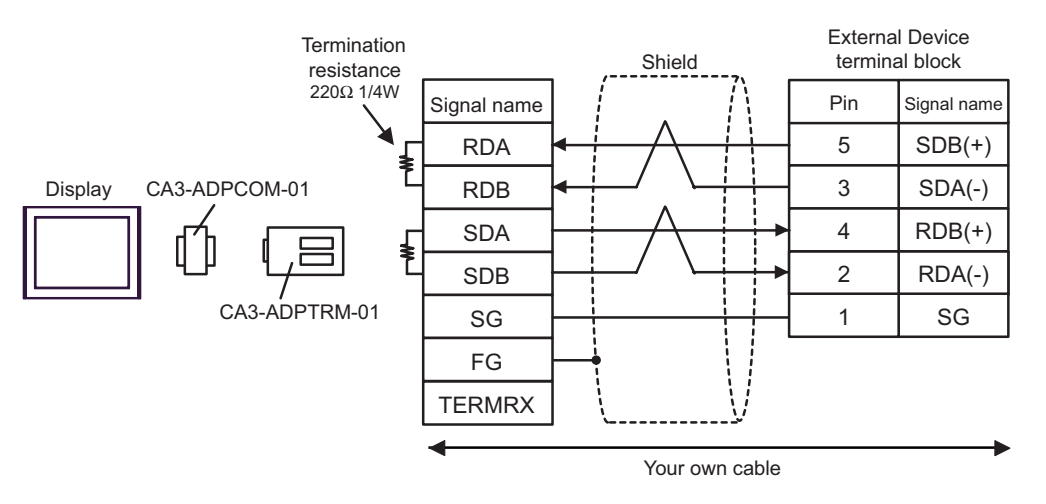

B) When using your own cable

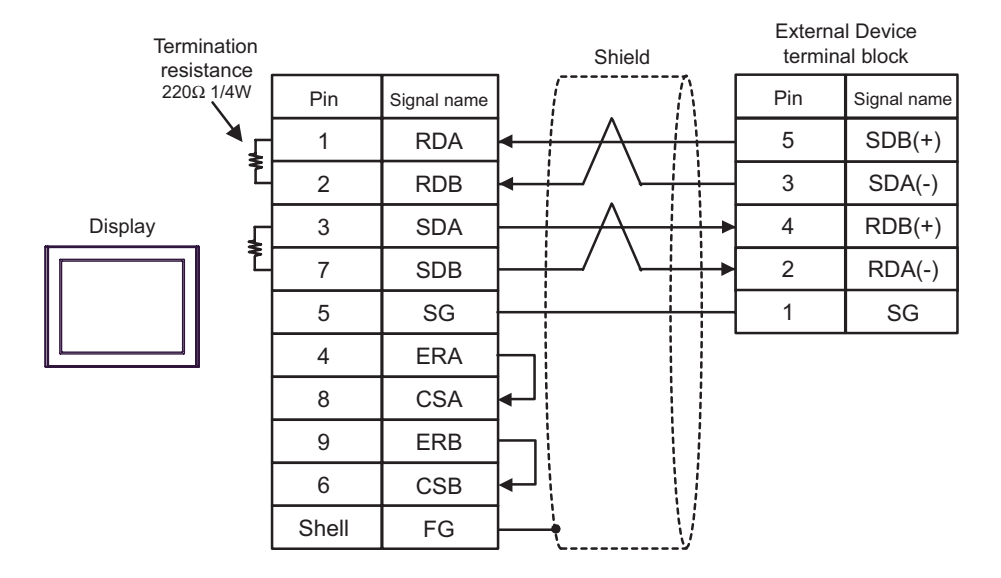

C) When using the online adapter (CA4-ADPONL-01), the terminal block conversion adapter (CA3-ADPTRM-01) by Pro-face, and your own cable.

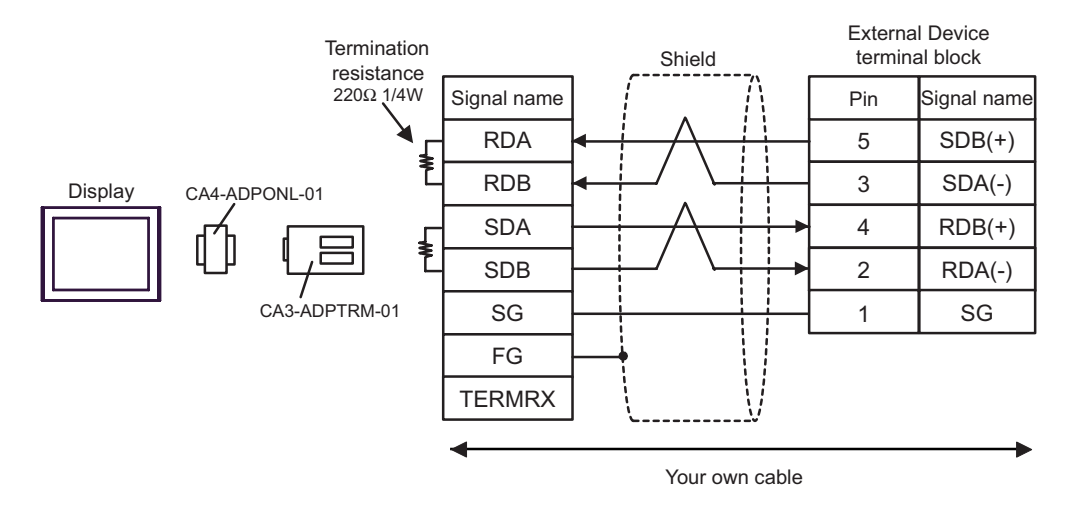

D)When using the online adapter (CA4-ADPONL-01) by Pro-face and your own cable

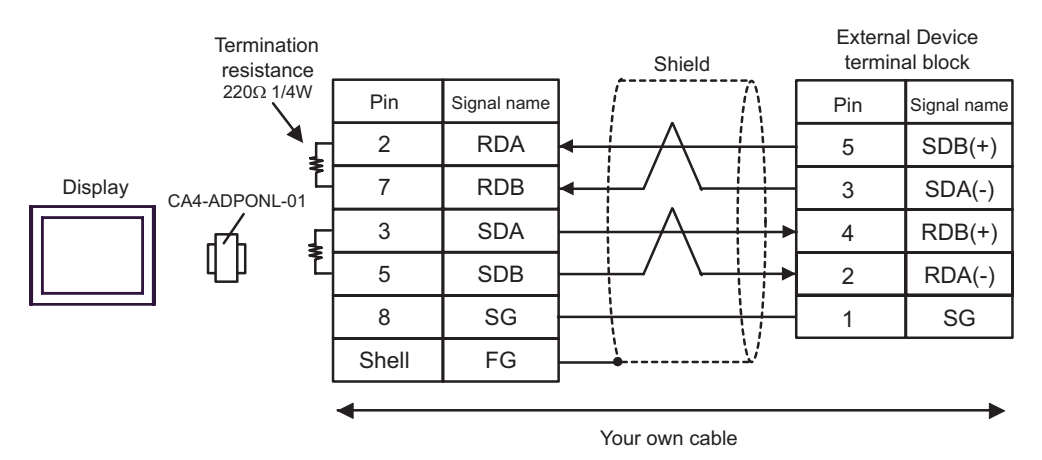

# 6 Supported Device

Range of supported device address is shown in the table below. Please note that the actually supported range of the devices varies depending on the External Device to be used. Please check the actual range in the manual of your External Device.

Π

# 6.1 KV-700 Series

This address can be specified as system data area.

| Device                                              | Bit Address     | Word Address      | 32 bit | Notes                |
|-----------------------------------------------------|-----------------|-------------------|--------|----------------------|
| Input Relay                                         |                 |                   |        |                      |
| Output Relay                                        | 00000 - 59915   | 000 - 599         |        |                      |
| Internal Auxiliary Relay                            |                 |                   |        |                      |
| Control Relay                                       | CR0000 - CR3915 | CR00 - CR39       |        |                      |
| Timer (Contact)                                     | T000 - T511     |                   |        |                      |
| Counter (Contact)                                   | C000 - C511     |                   |        |                      |
| High-speed Counter<br>Comparator (Contact)          | CTC0 - CTC3     |                   |        | *1                   |
| Timer (Setting Value)                               |                 | TS000 - TS511     |        |                      |
| Counter (Setting Value)                             |                 | CS000 - CS511     | <br>   | *2                   |
| Timer (Current Value)                               |                 | TC000 - TC511     |        |                      |
| Counter (Current Value)                             |                 | CC000 - CC511     |        |                      |
| Data Memory                                         |                 | DM00000 - DM39999 |        |                      |
| Temporary Memory                                    |                 | TM000 - TM511     | ſ      | <sub>в і т</sub> 15) |
| Control Memory                                      |                 | CM0000 - CM3999   |        |                      |
| Digital Trimming Machine                            |                 | TRM0 - TRM7       |        |                      |
| High-speed Counter<br>(Current Value)               |                 | CTH0 - CTH1       |        | *2                   |
| High-speed Counter<br>Comparator (Setting<br>Value) |                 | CTC0 - CTC3       |        |                      |

\*1 Write disable

\*2 32-bit device

#### **IMPORTANT**

• When connecting KV-700 Series, use within the above range of device address.

• When you try to access the device address supported only by KV-1000 Series, error messages of "Error has been responded for device read command (Error Code: (02)[(0x02)]" or "Error has been responded for device write command (Error Code: (02)[(0x02)]" are displayed.

# 6.2 KV-1000 Series

This address can be specified as system data area.

| Device                                              | Bit Address       | Word Address      | 32 bits | Notes                    |
|-----------------------------------------------------|-------------------|-------------------|---------|--------------------------|
| Input Relay                                         | 00000 50015       | 000 500           |         | *1                       |
| Output Relay                                        | 00000 - 59915     | 000 - 599         |         |                          |
| Internal Auxiliary Relay                            | MR00000 - MR99915 | MR000 - MR999     |         |                          |
| Latch Relay                                         | LR00000 - LR99915 | LR000 - LR999     |         |                          |
| Control Relay                                       | CR0000 - CR3915   | CR00 - CR39       |         |                          |
| Timer (Contact)                                     | T0000 - T3999     |                   |         |                          |
| Counter (Contact)                                   | C0000 - C3999     |                   |         |                          |
| High-speed Counter<br>Comparator (Contact)          | CTC0 - CTC3       |                   |         | *2                       |
| Timer (Setting Value)                               |                   | TS0000 - TS3999   |         |                          |
| Counter (Setting Value)                             |                   | CS0000 - CS3999   |         | *3                       |
| Timer (Current Value)                               |                   | TC0000 - TC3999   |         | -                        |
| Counter (Current Value)                             |                   | CC0000 - CC3999   | [L/H]   |                          |
| Data Memory                                         |                   | DM00000 - DM65534 |         |                          |
| Extension Data Memory<br>EM                         |                   | EM00000 - EM65534 |         |                          |
| Extension Data Memory<br>FM                         |                   | FM00000 - FM32766 |         | . <u>⊪ ; ,15</u> )       |
| Temporary Data Memory                               |                   | TM000 - TM511     |         |                          |
| Control Memory                                      |                   | CM00000 - CM11998 |         |                          |
| Index Register                                      |                   | Z01 - Z12         |         | <u>₿ i t<b>15</b></u> *4 |
| Digital Trimming Machine                            |                   | TRM0 - TRM7       |         |                          |
| High-speed Counter<br>(Current Value)               |                   | CTH0 - CTH1       |         | *3                       |
| High-speed Counter<br>Comparator (Setting<br>Value) |                   | CTC0 - CTC3       |         |                          |

\*1 R000 to R599 (R00000 to R59915) are shown in KV-1000, but 000 to 599 (00000 to 59915) in GP-Pro EX.

\*2 Write disable

\*3 32-bit device

\*4 Do not write in Z11 and Z12. They are used in the system of the External Device.

#### NOTE

• Please refer to the GP-Pro EX Reference Manual for system data area.

- Cf. GP-Pro EX Reference Manual "Appendix 1.4 LS Area (only for direct access method)"
- Please refer to the precautions on manual notation for icons in the table.
  - "Manual Symbols and Terminology"

# 7 Device Code and Address Code

Use device code and address code when you select "Device Type & Address" for the address type in data displays.

## 7.1 KV-700 Series

| Device                                           | Device Name | Device Code<br>(HEX) | Address Code        |
|--------------------------------------------------|-------------|----------------------|---------------------|
| Input Relay                                      |             |                      |                     |
| Output Relay                                     |             | 0080                 | Word Address        |
| Internal Auxiliary Relay                         |             |                      |                     |
| Control Relay                                    | CR          | 008A                 | Word Address        |
| Timer (Setting Value)                            | TS          | 0062                 | Double Word Address |
| Counter (Setting Value)                          | CS          | 0063                 | Double Word Address |
| Timer (Current Value)                            | TC          | 0060                 | Double Word Address |
| Counter (Current Value)                          | CC          | 0061                 | Double Word Address |
| Data Memory                                      | DM          | 0000                 | Word Address        |
| Temporary Data Memory                            | TM          | 0001                 | Word Address        |
| Control Memory                                   | СМ          | 0002                 | Word Address        |
| Digital Trimming Machine                         | TRM         | 0064                 | Double Word Address |
| High-speed Counter (Current Value)               | СТН         | 0065                 | Double Word Address |
| High-speed Counter Comparator<br>(Setting Value) | СТС         | 0066                 | Double Word Address |

# 7.2 KV-1000 Series

| Device                                           | Device Name | Device Code<br>(HEX) | Address Code        |
|--------------------------------------------------|-------------|----------------------|---------------------|
| Input Relay                                      |             | 0080                 | Word Address        |
| Output Relay                                     |             |                      |                     |
| Internal Auxiliary Relay                         | MR          | 0082                 | Word Address        |
| Latch Relay                                      | LR          | 0084                 | Word Address        |
| Control Relay                                    | CR          | 008A                 | Word Address        |
| Timer (Setting Value)                            | TS          | 0062                 | Double Word Address |
| Counter (Setting Value)                          | CS          | 0063                 | Double Word Address |
| Timer (Current Value)                            | TC          | 0060                 | Double Word Address |
| Counter (Current Value)                          | CC          | 0061                 | Double Word Address |
| Data Memory                                      | DM          | 0000                 | Word Address        |
| Extension Data Memory EM                         | EM          | 0010                 | Word Address        |
| Extension Data Memory FM                         | FM          | 0011                 | Word Address        |
| Temporary Data Memory                            | TM          | 0001                 | Word Address        |
| Control Memory                                   | СМ          | 0002                 | Word Address        |
| Index Register                                   | Z           | 0003                 | Word Address        |
| Digital Trimming Machine                         | TRM         | 0064                 | Double Word Address |
| High-speed Counter (Current Value)               | СТН         | 0065                 | Double Word Address |
| High-speed Counter Comparator<br>(Setting Value) | CTC         | 0066                 | Double Word Address |

# 8 Error Messages

Error messages are displayed on the display screen as follows: "No.: Device Name: Error Message (Error Occurrence Area)". Each description is shown below.

| Item                  | Description                                                                                                    |  |  |
|-----------------------|----------------------------------------------------------------------------------------------------|--|--|
| No.                   | Error No.                                                                                                    |  |  |
| Device Name           | ne Name of the External Device where error occurs. Nodename is a title of the External Device set with GP-Pro EX. (Initial value [PLC1])                                                                                                    |  |  |
| Error Message         | Displays messages related to the error which occurs.                                                                                                    |  |  |
|                       | Displays IP address or device address of the External Device where error occurs, or error codes received from the External Device.                                                                                                    |  |  |
| Error Occurrence Area | <ul> <li>NOTE</li> <li>IP address is displayed such as "IP address(Decimal): MAC address( Hex)".</li> <li>Device address is diplayed such as "Address: Device address".</li> <li>Received error codes are displayed such as "Decimal[Hex]".</li> </ul> |  |  |

#### Display Examples of Error Messages

"RHAA035: PLC1: Error has been responded for device write command (Error Code: 2[02])"

| NOTE | • | Please refer to the manual of External Device for more detail of received error codes.  |  |
|------|---|-----------------------------------------------------------------------------------------|--|
|      | • | Please refer to "When an error message is displayed (Error code list)" of "Maintenance/ |  |
|      |   | Troubleshooting" for a common error message to the driver.                              |  |

#### Error Code List of External Device

| Error Code<br>(HEX) | Error Description                                                                                               |
|---------------------|----------------------------------------------------------------------------------------------------|
| 02                  | Executed illegal access.<br>•Wrote in the write disable device.<br>•Accessed the nonexistent device or address. |
| 04                  | Tried to communicate in the communication baud rate not supported by the External Device.                       |
| 31                  | Accessed the device not defined as device in the External Device. *1                                            |
| 0B                  | Performed monitor read with the monitor unregistered.                                                           |

\*1 When you write to Timer (Contact/Current Value/Setting Value), Counter (Contact/Current Value/Setting Value), High-speed Counter and High-speed Counter Comparator (Setting Value), the settings in the ladder program is necessary in advance.